# CF-AX3[H/G] \*\*\*\*

#### ワイヤレス WAN ドライバーアップデート手順書

公開日 2016/1/19

本書では、下記機種のワイヤレス WAN ドライバーをバージョン 6.1.4194.0003 にアップデ ートする手順について説明しています。

【ご注意】

・ワイヤレス WAN ドライバーアップデートプログラムを実行する際は、必ず「管理者」 の権限のユーザーでログオンしてください。(ユーザーの切り替え機能を使わずに管 理者の権限でログオンして操作してください。)

【お願い】

<u>ワイヤレス WAN ドライバーのアップデートを行う際には、以下の事項をお守りください。</u>

- AC アダプター、および充分に充電されたバッテリーパックを接続しておいてください。
   USB 機器、PC カード等の周辺機器はすべて外してください。
- ・インストールプログラム以外のアプリケーションソフトはすべて終了してください。

【アップデート方法】

アップデートは下記の流れで行います。

- 1. ワイヤレス WAN ドライバーのバージョン確認
- 2. ワイヤレス WAN ドライバーのアンインストール
- 3. ファイルのダウンロードと展開
- 4. ワイヤレス WAN ドライバーのインストール
- 5. ワイヤレス WAN ドライバーの更新の確認

# <u>1. ワイヤレス WAN ドライバーのバージョン確認方法</u>

ワイヤレス WAN ドライバーのバージョンは、下記の手順で確認します。

- (1) [プログラムと機能]を表示させます。
  - 1. 「Windows」キーを押しながら、「x」キーを押します。
  - 2. メニューから[プログラムと機能]を選択します。
- (2) [Sierra Wireless Driver Package]または[Sierra Wireless Mobile Broadband Driver Package]をクリックしてください。

| ŝ                                    |                                                                  |                                                                                                    | プログラムと機能                                                 |                           |                                                  | _ □     | ×    |
|--------------------------------------|------------------------------------------------------------------|----------------------------------------------------------------------------------------------------|----------------------------------------------------------|---------------------------|--------------------------------------------------|---------|------|
|                                      | (会) (→) (☆) () () () () () () () () () () () () ()               |                                                                                                    |                                                          | ✓ C プログラムと機能の検索           |                                                  | p       |      |
|                                      | コントロール パネル ホーム                                                   | プロ                                                                                                    | ブラムのアンインストールまたは変更                                        |                           |                                                  |         |      |
|                                      | インストールされた更新プログラムを<br>表示                                          | プログラムをアンインストールするには、一覧からプログラムを選択して [アンインストール]、[変更]、または [修復] をグリックします。<br>・・・・・・・・・・・・・・・・・・・・・・・・・・・・・・・・・・・・ |                                                          |                           |                                                  |         |      |
|                                      | 無効化                                                              | 整理 ▼                                                                                                    | アンインストール                                                 |                           |                                                  | -       | (?)  |
|                                      |                                                                  | 名前                                                                                                    | ×                                                        |                           | 発行元                                              |         | 12:1 |
|                                      |                                                                  | Mice                                                                                                    | osoft Visual C++ 2010 x64 Redistributable - 10           | 0.0.40219                 | Microsoft Corporation                            |         | 201  |
|                                      |                                                                  | Mice                                                                                                    | osoft Visual C++ 2010 x86 Redistributable - 10           | 0.0.40219                 | Microsoft Corporation                            |         | 201  |
|                                      |                                                                  | 102N                                                                                                    | licro Flash Memory Card Windows Driver                   |                           | O2Micro International LTD.                       |         | 201  |
|                                      |                                                                  | 🗾 PC'li                                                                                                    | 「報ビューアー                                                  |                           | Panasonic                                        |         | 201  |
|                                      |                                                                  | 🥭 PC'li                                                                                                    | 「報日ポップアップ                                                |                           | Panasonic                                        |         | 201  |
|                                      |                                                                  | 😹 Rea                                                                                                    | Itek High Definition Audio Driver                        |                           | Realtek Semiconductor Corp.                      |         | 201  |
|                                      |                                                                  | Sier                                                                                                    | ra Wireless Driver Package                               |                           | Sierra Wireless Inc.                             |         | 201  |
|                                      |                                                                  | Syn                                                                                                    | aptics Pointing Device Driver                            |                           | Synaptics Incorporated                           |         | 201  |
|                                      |                                                                  | 🖳 Sys                                                                                                    | em Interface Manager                                     |                           | Panasonic                                        |         | 201  |
| System Session Manager     Panasonic |                                                                  | Panasonic                                                                                                    |                                                          | 201                       |                                                  |         |      |
|                                      | Touch Screen Control Service Panasonic 図USB充電設定ユーティリティ Panasonic |                                                                                                    | Panasonic                                                |                           | 201                                              |         |      |
|                                      |                                                                  |                                                                                                    | Panasonic                                                |                           | 201                                              |         |      |
|                                      |                                                                  | < VIP                                                                                                    | Access                                                   |                           | VeriSion                                         |         | 201  |
|                                      |                                                                  |                                                                                                    | Sierra Wireless Inc. 製品パージョン: 3.5.13<br>ヘルブのリンク: http:// | 08.3911 5<br>/www.sierraw | ボートのリンク: http://www.sierrawirele<br>サイズ: 26.2 MB | ess.com |      |

- (3) バージョンの表示を確認します。
- (4) 製品バージョンが「6.1.4194.0003」と表示されている場合には、アップデートの必要はありません。
- (5) 表示されているバージョンが「6.1.4194.0003」よりも古い場合は、次ページから の手順に従って、ワイヤレス WAN ドライバーのアップデートを行って下さい。

# <u>2. ワイヤレス WAN ドライバーのアンインストール</u>

ワイヤレス WAN ドライバーをアップデートするために、まず現在インストールされている ワイヤレス WAN ドライバーをアンインストールします。

 (1) [プログラムと機能]-[Sierra Wireless Driver Package]をクリックし、[アンイン ストール]をクリックします。

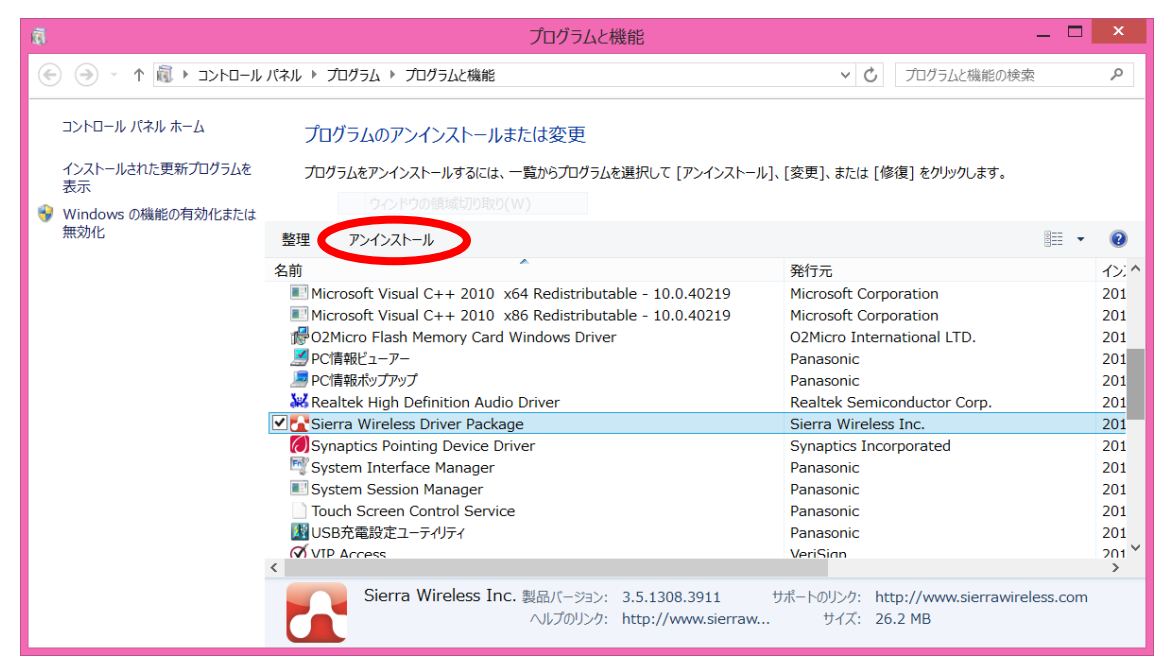

(2) [Sierra Wireless Driver Package アンインストール]にて、 [アンインストール(U)]
 をクリックします。

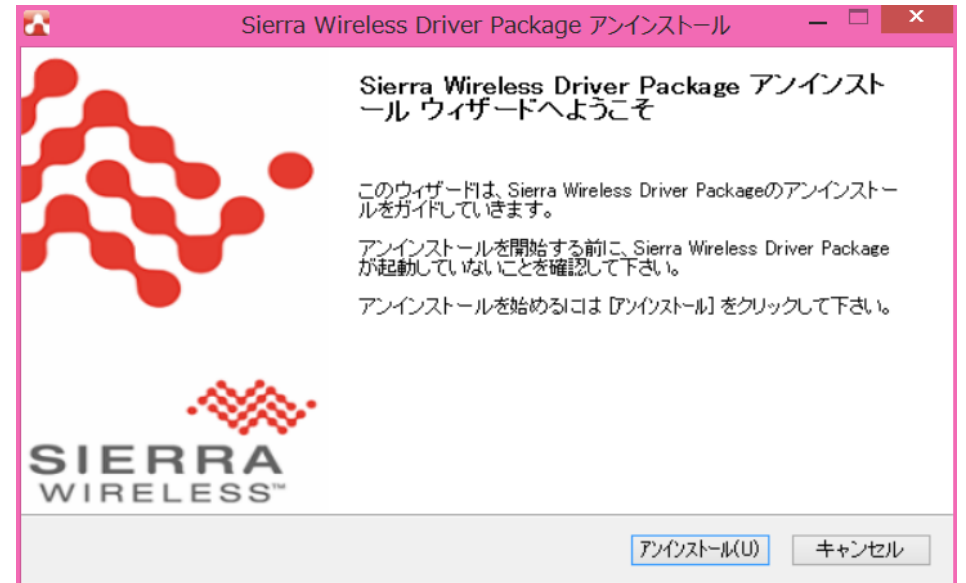

(3) [Sierra Wireless Driver Package アンインストール]にて、「Sierra Wireless Driver Package アンインストール ウィザードは完了しました。」と表示されますので、
 [完了(F)]をクリックします。

| 💽 Sierra V         | Vireless Driver Package アンインストール 🛛 🗖 📉                                                      |  |  |
|--------------------|---------------------------------------------------------------------------------------------|--|--|
|                    | Sierra Wireless Driver Package アンインスト<br>ール ウィザードは完了しました。                                   |  |  |
|                    | Sierra Wireless Driver Packagelま、このコンビュータからアンインス<br>トールされました。<br>ウィザードを閉じるには [完了] を押してください。 |  |  |
| SIERRA<br>WIRELESS |                                                                                             |  |  |
|                    | < 戻る(B) <b>完了(F)</b> キャンセル                                                                  |  |  |

# 3. ワイヤレス WAN ドライバーのダウンロードと展開

ダウンロードページに掲載されているプログラム(wwan\_6.1.4194.0003\_w81\_d154252.exe) をダウンロードした後、対象機種の Windows 上で実行し、作業用フォルダーにファイルを 展開します。

 Windowsの再起動後、ダウンロードしたプログラムをダブルクリックして実行します。 プログラムのアイコンは、下図のように表示されます。

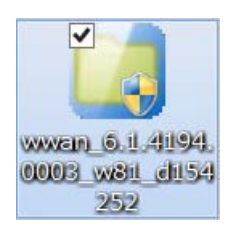

- (2) 「ユーザーアカウント制御」の画面が表示されたら、[はい(Y)]をクリックします。
- (3) 使用許諾契約の画面が表示されますので、内容をよくお読みいただき、[はい(Y)]を クリックしてください。

(4) 展開先フォルダーを設定する画面が表示されます。作業用フォルダーは、プログラムが自動的に作成しますので、特に変更する必要はありません。(変更する場合は、必ず、本体のハードディスク上のフォルダーを指定してください) 展開先フォルダーは標準では「c:¥util2¥drivers¥wwan\_d154252」が設定されています。

[OK]をクリックしてください。

| Panasonic series software (Wireless WAN Driver)  | K |
|--------------------------------------------------|---|
| 展開先フォルダ<br>ファイルを展開するフォルダを入力してください。               |   |
| <u>S:#util2#drivers#wwan_d154252</u><br>OK キャンセル |   |

しばらくすると展開が完了し、展開されたフォルダーが開きます。(展開が完了する には約 20 秒かかります)

### <u>4. ワイヤレス WAN ドライバーのインストール</u>

展開されたファイルの中のワイヤレス WAN ドライバーアップデートプログラムを実行しま す。

- ワイヤレス WAN ドライバーアップデートプログラムが展開されたフォルダー(標準では c:¥util2¥drivers¥wwan\_d154252)をエクスプローラで開きます。
- (2) GenericDriverSetup (ファイルの種類がアプリケーションと表示されるファイル。 拡張子付きでファイル名表示の場合は GenericDriverSetup. exe)のアイコンをダブ ルクリックします。
- (3) 「ユーザーアカウント制御」画面で、[はい(Y)]をクリックします。

(4)「Mobile Broadband Driver Package セットアップウィザードへようこそ」画面で、[次へ]をクリックします。

| C Mobile Broa       | Mobile Broadband Driver Package V6.1.4194.0003 🛛 🗕 🗖 🔜                                                                                                    |  |  |
|---------------------|----------------------------------------------------------------------------------------------------|--|--|
| Pa.                 | Mobile Broadband Driver Package セットアッ<br>プウィザードへようこそ                                                                                                    |  |  |
|                     | このウィザードは、Mobile Broadband Driver Packageのインストール<br>をガイドしていきます。<br>セットアップを開始する前に、他のすべてのアプリケーションを終了<br>することを推奨します。これによってセットアップがコンピュータを再<br>起動せずに、システム ファイルを更新することが出来るようになりま<br>す。 |  |  |
| SIERRA<br>WIRELESS" |                                                                                                    |  |  |
|                     | 次へ(N) > キャンセル                                                                                                    |  |  |

(5)「ライセンス契約書」画面で、エンドユーザーライセンス契約内容をよく読み、[同意する(A)]をクリックします。

| Mobile Broadband Driver Package V6.1.4194.0003                                                                                                    | ×                        |
|----------------------------------------------------------------------------------------------------|--------------------------|
| <b>ライセンス契約書</b><br>Mobile Broadband Driver Packageをインストールする前に、ライセンス条<br>件を確認してください。                                                                   |                          |
| [Page Down]を押して契約書をすべてお読みください。                                                                                                    |                          |
| エンドユーザー ライセンス契約                                                                                                    | ^                        |
| 重要にの契約書をよくお読みください。                                                                                                    |                          |
| 「このライセンス契約の条件に同意する」を選びかつ、または本ソフトウェアをインストールし、アウティブ化するかまたはイ<br>客様は本契約の各条項を読み、理解して同意したことになり、さらにお客様はお客様自身を代表し、またはお客様。<br>る団体の代理として本契約を講結する権限をもつものとみなされます。 | 吏用すると、お<br>が代表を務め        |
| もしこれらの祭項に同意できない場合、または本契約を締結する権限がない場合には、本ソフトウェアのインストール<br>化、または使用を行わず、本ソフトウェアをすべての柵包材および同封品と共にご購入いただいたところへ、商品お買い                                       | 、アクティブ<br>い上げの日付 ~       |
| 契約書のすべての条件に同意するならば、「同意する」 を選んでインストールを続けてくだる<br>Broadband Driver Package をインストールするには、契約書に同意する必要があります。                                                  | 빗, ۱ <sub>৩</sub> Mobile |
| Sierra Wireless, Inc. © 2014                                                                                                    |                          |
| 同意する(A)                                                                                                    | キャンセル                    |

(6) インストールが開始されますのでしばらくお待ちください。

| <b>1</b>                                     | Nobile Broadband Driver | Package V6.1.4 | 194.0003 · | - 🗆 🗡 |
|----------------------------------------------|-------------------------|----------------|------------|-------|
| <b>インストール</b><br>Mobile Broadband<br>待ちください。 | Driver Packageをインストールして | こいます。しばらくお     |            |       |
| 抽出:BUS×ml                                    |                         |                |            |       |
|                                              |                         |                |            |       |
|                                              |                         |                |            |       |
|                                              |                         |                |            |       |
| Sierra Wireless, Inc. @                      | 9 2014                  | < 戻る(B)        | )次へ(N) >   | キャンセル |

(7)「Mobile Broadband Driver Package セットアップウィザードは完了しました。」と 表示されますので、[完了(F)]をクリックします。

| 🛣 M    | Mobile Broadband Driver Package V6.1.4194.0003 🛛 🗕 🔼 📉                                  |  |  |
|--------|-----------------------------------------------------------------------------------------|--|--|
|        | Mobile Broadband Driver Package セットアッ<br>ブ ウィザードは完了しました。                                |  |  |
|        | Mobile Broadband Driver Packagelは、このコンピュータにインストー<br>ルされました。<br>ウィザードを閉じるには[完了]を押してください。 |  |  |
| SIERF  |                                                                                         |  |  |
| WIRELE | SS™<br>< 戻る(B) <b>完了(F)</b> キャンセル                                                       |  |  |

#### <u>5. ワイヤレス WAN ドライバーの更新の確認</u>

ワイヤレス WAN ドライバーのバージョンは、下記の手順で確認します。

- (1) [プログラムと機能]を表示させます。
  - 1. 「Windows」キーを押しながら、「x」キーを押します。
  - 2. メニューから[プログラムと機能]を選択します。
- (2) [Sierra Wireless Mobile Broadband Driver Package]をクリックしてください。

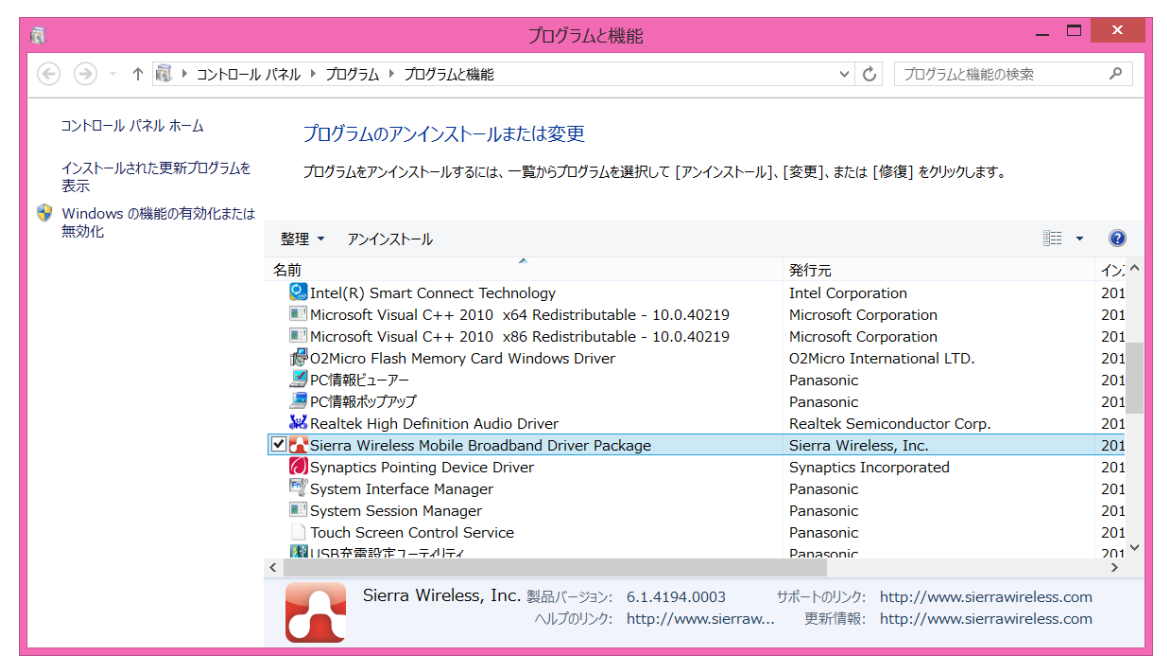

(3) バージョンの表示を確認します。

(4) 製品バージョンが「6.1.4194.0003」であることを確認してください。

ワイヤレス WAN ドライバーアップデート手順は以上で完了です。